# Kaspersky 月額利用料金 550円(税込)

## 巧妙化するインターネット犯罪からスマホやPCを守るセキュリティ

※Android / iOS/ Windows / Mac /から合計3台の端末で利用できます。

#### 『高い防御力と軽快なパフォーマンスを両立』 POINT1 最高の防御力 POINT 2 快適な使用感 セキュリティソフトを選ぶときに一番大切なのは防 ウイルスなどの脅威をしっかり防ぎながらも、システ 御力の高さです。ウイルス検知テストで100%検 ムにかかる負担を軽減します。Webサイトの閲覧 知、しかも誤検知ゼロと抜群の防御力が実証され もサクサク快適に楽しめます。 ています。 ネット閲覧時にかかる負荷の比較 VY ウイルス検知率の比較 25% 100% 20% 99% 15% 25% 100% 20% 10% **殿検知** 98% 0件 11% 5% 誤検知 膈検知 誤検知 **誤検知** 13件 16件 14件 6件 0% カスペルスキー B社 カスペルスキー N社 T社 M社 E社 M社 T차 N≯t ※第三者機関 AV-Test 2017年実績参照 ※第三者機関 AV-Test 2019年実績参照 迷惑メールブロック WEBフィッシング対策 不正アプリチェック ※第メール対策の10字 kaspersky 送際メール対策 送際メール対策 送際メール (スパム)をフィルクリングします。 72 C スキャン範囲を選択 O リアルタイム保護 モード:推奨 簡易スキャン セキュリティレベル - 高 (日大の交通: 高品のた)) - 魚 (日大の交通: 高品のた)) - 魚 (日点な存进: ほとんど) - 仏 (日への交流: FCへの良声) このページは、フィッシングから保護 するためにプロックされました。 完全スキャン アドウェア、オートダイヤラーなど アドウェアや、端米に損害を与えたり個人物 種の適用に使用される可能性のあるアプリを 検知する フォルダースキャン Webサイトをブロックし、 戦末への侵入から保護しま した。 個人データや端末に損害を与える 受信メールおよび送信メールをス

マルウェアに感染させる危険な Webサイトや、クレジットカード番 号や個人情報を盗みとるフィッシ ング詐欺サイトからスマホやPC端 末を保護する事ができます。

salespartner

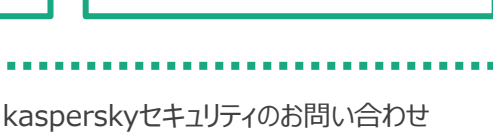

0570-071-460

目的で悪用される可能性があるア

プリを検知します。新しくインストー

ルされたアプリが不正なものでない

かチェックすることで端末を常に守り

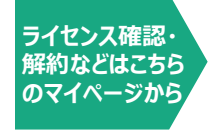

キャンし、迷惑メール(スパム)を

フィルタリングしてブロックします。

セキュリティレベルは、高/推奨/

低から選択可能です。

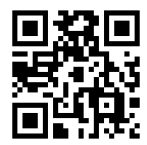

※windowsで利用可能

受付時間:24時間(自動音声対応)

ます。

## Android設定手順

|                                                                                                    | ロタイン <b>アカウントを作成</b><br>メールンドリンス<br> (スワード 0                                                                                                    | <ul> <li>kaspersky</li> <li>マイカスペル<br/>スキー</li> <li>×</li> </ul>                                                                                                    | [カスペルスキー] アカウント本<br>登録こついての知道とは mmsel: ☆<br>・・・・・・・・・・・・・・・・・・・・・・・・・・・・・・・・・・・・                                                                                                    | <ul> <li>kaspersky</li> <li>マイカスペルスキー</li> <li>マイカスペルスキー</li> <li>マイカスペルスキー</li> <li>マールアドレい6005/9712Lb</li> <li>マクカペルスキーをビジインや</li> </ul>                                                             | <ul> <li>kaspersky</li> <li>マイカスペルスキー</li> <li>ロダイン 76994 688</li> <li>メールアドム</li> </ul> | ■<br>地域を確認してくださ<br>助しし地域に応じ、ご利用でなっ<br>ーだスの深高の等了。<br>和人での活動など用いたがくたさ、                                               |
|----------------------------------------------------------------------------------------------------|----------------------------------------------------------------------------------------------------|----------------------------------------------------------------------------------------------------|----------------------------------------------------------------------------------------------------|----------------------------------------------------------------------------------------------------|------------------------------------------------------------------------------------------|----------------------------------------------------------------------------------------------------|
| https://my.kasp<br>ersky.com/ja                                                                            | A Section 24     A Section 24     A | お客様のメールアドレスに確認メールを発き<br>しては認メールを考え<br>りました<br>アウントにログインして、マイル<br>アウントにログインして、マイル<br>アウントにログインして、マイル<br>アウントにログインして、マイル<br>アウントにログインして、マイル<br>アウントログインして、マイル<br>アウントログインログ                                                                                                    |                                                                                                    |                                                                                                    | 127                                                                                      | 2.3867-80.214368776087.<br>2.38745<br>2.39745<br>2.49948000244877948.7257<br>2.49948000244877948.7257<br>2.3874521 |
| <ol> <li>1.上記のQRコー<br/>ドから設定開始</li> </ol>                                                                  | <ol> <li>アカウントを作成を<br/>タッブ。アドレス・パス<br/>ワードを入力。下部の<br/>アカウント作成をタッブ</li> </ol>                                                                                                    | ③.認証メールを<br>受信                                                                                                    | ④.【メールアドレス<br>を確認する】を<br>タップ                                                                                                    | ⑤.メールアドレスの<br>確認完了。<br>ログインをタップ                                                                                                    | ⑥.アドレス・パス<br>ワードを入力し、<br>ログイン                                                            | ⑦.地域を【日本】<br>に設定し【次へ】を<br>タップ                                                                                      |
| <ul> <li>一 概要 △</li> <li>アクティベーションコードを追加<br/>する</li> <li>一 二 一 二 一 二 一 二 一 二 一 二 一 二 一 二 一 二 一 二</li></ul> |                                                                                                    | Q. replengenergy reso         Q.           Integrating         Image: Project of the second second seco | Note:         Image: Note:         Image: Note: | <page-header><page-header><section-header><section-header><text><text><text><text><text><text></text></text></text></text></text></text></section-header></section-header></page-header></page-header> |                                                                                          | <page-header></page-header>                                                                                        |
| ▼2020000000000000000000000000000000000                                                                     | 1232 2020 と ・ ・ ・ ・ ・ ・ ・ ・ ・ ・ ・ ・ ・ ・ ・ ・ ・ ・                                                                                                    | マイカスペルスキーフカウントをす<br>たんりからです。のグイレスやまで<br>たいからで、のグイレスやすのから<br>いた。 通知のマクタントルなくない。                                                                                                    | <text><text><image/><section-header><section-header><section-header><text><text><text><text></text></text></text></text></section-header></section-header></section-header></text></text>                                                                                                    | eta tota tota tota tota tota tota tota t                                                                                                    | VOUR OF ANY ANY ANY ANY ANY ANY ANY ANY ANY ANY                                          |                                                                                                    |
| ⑮.【次へ】をタップ                                                                                                 | 通.【全ファイルの<br>権限を付与】をタッ<br>プ                                                                                                    | ①.【簡単ログイン】を<br>タップ                                                                                                    | 18.【このライセンス<br>を使用する】をタッ<br>プ                                                                                                    | ()). [OK]をタップ                                                                                                    | @.【スキャン】を<br>タッブ                                                                         | ●                                                                                                    |

### iOS設定手順

| https://my.kasp<br>ersky.com/ja                                                                                                    | 29/2     7/22/h&fmid     7/2/h     7/2/h   | <ul> <li>kaspersky</li> <li>マイカスペル<br/>スキー</li> <li>マイカスペル<br/>スキー</li> <li>×</li> <li>・</li> <li>・</li></ul> |                                                         | kasparsky     T 1 32~1624     T 1 32~1624     X       | kaspersky     vr harvukat-     Provetes     vr harvukat-     vr yruk     vr yruk | ・ ・・・・・・・・・・・・・・・・・・・・・・・・・・・・・・・                                                                                                    |
|----------------------------------------------------------------------------------------------------|----------------------------------------------------------------------------------------------------|----------------------------------------------------------------------------------------------------|---------------------------------------------------------|-------------------------------------------------------|----------------------------------------------------------------------------------------------------|----------------------------------------------------------------------------------------------------|
| <ul> <li>1. 上記のQRコー<br/>方から設定開始</li> <li>■ 概要 a</li> <li>アクティベーションコードを追加<br/>する</li> <li>■ のののののののののののののののののののののののののののののののののののの</li></ul>                                                                                                    | (2)、アカウントを作成だ<br>タッブ。アドレス・バス<br>フードを入力。下部の<br>アカウント作成をタッブ      (1)     (2)     (2)     (2)     (2)     (2)     (2)     (2)     (2)     (2)     (2)     (2)     (2)     (2)     (2)     (2)     (2)     (2)     (2)     (2)     (2)     (2)     (2)     (2)     (2)     (2)     (2)     (2)     (2)     (2)     (2)     (2)     (2)     (2)     (2)     (2)     (2)     (2)     (2)     (2)     (2)     (2)     (2)     (2)     (2)     (2)     (2)     (2)     (2)     (2)     (2)     (2)     (2)     (2)     (2)     (2)     (2)     (2)     (2)     (2)     (2)     (2)     (2)     (2)     (2)     (2)     (2)     (2)     (2)     (2)     (2)     (2)     (2)     (2)     (2)     (2)     (2)     (2)     (2)     (2)     (2)     (2)     (2)     (2)     (2)     (2)     (2)     (2)     (2)     (2)     (2)     (2)     (2)     (2)     (2)     (2)     (2)     (2)     (2)     (2)     (2)     (2)     (2)     (2)     (2)     (2)     (2)     (2)     (2)     (2)     (2)     (2)     (2)     (2)     (2)     (2)     (2)     (2)     (2)     (2)     (2)     (2)     (2)     (2)     (2)     (2)     (2)     (2)     (2)     (2)     (2)     (2)     (2)     (2)     (2)     (2)     (2)     (2)     (2)     (2)     (2)     (2)     (2)     (2)     (2)     (2)     (2)     (2)     (2)     (2)     (2)     (2)     (2)     (2)     (2)     (2)     (2)     (2)     (2)     (2)     (2)     (2)     (2)     (2)     (2)     (2)     (2)     (2)     (2)     (2)     (2)     (2)     (2)     (2)     (2)     (2)     (2)     (2)     (2)     (2)     (2)     (2)     (2)     (2)     (2)     (2)     (2)     (2)     (2)     (2)     (2)     (2)     (2)     (2)     (2)     (2)     (2)     (2)     (2)     (2)     (2)     (2)     (2)     (2)     (2)     (2)     (2)     (2)     (2)     (2)     (2)     (2)     (2)     (2)     (2)     (2)     (2)     (2)     (2)     (2)     (2)     (2)     (2)     (2)     (2)     (2)     (2)     (2)     (2)     (2)     (2)     (2)     (2)     (2)     (2)     (2)     (2)     (2)     (2)     (2)     (2)     (2)     (2)     (2)     (2)     (2)     (2)     (2) | <ul> <li>③. 認証メールを受信</li> <li>○. おなんスキーインターキャーチャーチャーチャーチャーチャーチャーチャーチャーチャーチャーチャーチャーチャ</li></ul>                                                                                                    | <ul> <li>・・・・・・・・・・・・・・・・・・・・・・・・・・・・・・・・・・・・</li></ul> | <ul> <li>③、メールアドレスの<br/>確認完了。<br/>ログインをタップ</li> </ul> | <ul> <li>⑥、アドレス・パス<br/>ワードを入力し、<br/>ログイン</li> <li>・</li> <li>・</li> <li< th=""><th><ul> <li>①、地域を【日本】</li> <li>に設定し【次へ】を<br/>タップ</li> <li>通信の保証に関する信報を受け<br/>取る</li> <li>単価の保証に関する信報を受け<br/>取る</li> <li>●の保証に関する信報を受け</li> <li>●の保証に関する信報を受け</li> <li>●の保証に関いていたい。</li> </ul></th></li<></ul>                                                                                                    | <ul> <li>①、地域を【日本】</li> <li>に設定し【次へ】を<br/>タップ</li> <li>通信の保証に関する信報を受け<br/>取る</li> <li>単価の保証に関する信報を受け<br/>取る</li> <li>●の保証に関する信報を受け</li> <li>●の保証に関する信報を受け</li> <li>●の保証に関いていたい。</li> </ul> |
| <ul> <li>・ こことのます?</li> <li>・ 日本のないたりませんできました。</li> <li>・ 日本のないたりませんできました。</li> <li>・ 日本のないたりませんできました。</li> <li>・ 日本のないたりませんできました。</li> <li>・ 日本のないたりません。</li> <li>・ 日本のないたりません。<th>・<br/>・<br/>・<br/>・<br/>・<br/>・<br/>・<br/>・<br/>・<br/>・<br/>・<br/>・<br/>・<br/>・</th><th>1000000000000000000000000000000000000</th><th>()<br/>アプルを開く<br/>がございます。</th><th>**<br/>**********************************</th><th><ol> <li>アドレス・パス<br/>ワードを入力し、<br/>ログイン</li> <li>https://s-ksp.slp</li> </ol></th><th><ul> <li>④.[OK]をタップし<br/>設定完了</li> <li>-contents.com/howtouse/</li> </ul></th></li></ul> | ・<br>・<br>・<br>・<br>・<br>・<br>・<br>・<br>・<br>・<br>・<br>・<br>・<br>・                                                                                                    | 1000000000000000000000000000000000000                                                                                                    | ()<br>アプルを開く<br>がございます。                                 | **<br>**********************************              | <ol> <li>アドレス・パス<br/>ワードを入力し、<br/>ログイン</li> <li>https://s-ksp.slp</li> </ol>                                                                                                    | <ul> <li>④.[OK]をタップし<br/>設定完了</li> <li>-contents.com/howtouse/</li> </ul>                                                                                                    |